## **Troubleshoot Secure Endpoint Connector Uninstall Methods**

## Contents

| Introduction                                      |
|---------------------------------------------------|
| Prerequisites                                     |
| Requirements                                      |
| Components Used                                   |
| Background Information                            |
| Uninstall Methods                                 |
| Manually Uninstall                                |
| Uninstall Connector from Secure Endpoint console. |
| Uninstall Connector Using APIs                    |
| Uninstall Connector Using Command Line Switches   |
| Related Information                               |

## Introduction

This document describes the process to uninstall a Cisco Secure Endpoint (CSE) connector installed on Windows devices with different methods.

## Prerequisites

#### Requirements

Cisco recommends that you have knowledge of these topics:

- Secure Endpoint Connector
- Secure Endpoint Console
- Secure Endpoint APIs

#### **Components Used**

The information in this document is based on these software and hardware versions:

- Secure Endpoint console version v5.4.2024042415
- Secure Endpoint Windows connector version v8.2.3.30119
- Secure Endpoint API v3

The information in this document was created from the devices in a specific lab environment. All of the devices used in this document started with a cleared (default) configuration. If your network is live, ensure that you understand the potential impact of any command.

## **Background Information**

The procedure described in this document is helpful in situations where you are looking to uninstall the Secure Endpoint connector.

Uninstalling the connector is an option to get rid of the connector altogether, either for fresh installations or simply not having the connector on a Windows device anymore.

## **Uninstall Methods**

Once you want to uninstall the Secure Endpoint connector on a Windows computer, follow the mehtod that better suits your needs.

#### **Manually Uninstall**

In order to uninstall a connector locally.

Step 1. In the device, navigate to **Program Files** > **Cisco** > **AMP** > **x** (Where x is the version of the CSE connector).

Step 2. Locate the **uninstall.exe** file. As shown in the image.

| -   |  |  |
|-----|--|--|
|     |  |  |
|     |  |  |
| · · |  |  |

This PC > Windows (C:) > Program Files > Cisco > AMP > 8.2.3.30119 >

| 0 6 0 0 1                      | Sort ~ 🔲 View ~    |                    |           |   |
|--------------------------------|--------------------|--------------------|-----------|---|
| Name                           | Date modified      | Туре               | Size      |   |
| 📓 hs.dll                       | 2/20/2024 2:54 PM  | Application exten  | 3,837 KB  |   |
| ipsupporttool.exe              | 2/20/2024 2:54 PM  | Application        | 693 KB    |   |
| 🖻 libcrypto-1_1-x64.dll        | 2/20/2024 2:54 PM  | Application exten  | 3,357 KB  |   |
| 🛐 libssl-1_1-x64.dll           | 2/20/2024 2:54 PM  | Application exten  | 678 KB    |   |
| 🖻 mfc140u.dll                  | 2/20/2024 2:54 PM  | Application exten  | 5,527 KB  |   |
| 🖻 msvcp140.dll                 | 2/20/2024 2:54 PM  | Application exten  | 567 KB    |   |
| s msvcp140_1.dll               | 2/20/2024 2:54 PM  | Application exten  | 35 KB     |   |
| s msvcp140_2.dll               | 2/20/2024 2:54 PM  | Application exten  | 193 KB    |   |
| pthreadVC2.dll                 | 2/20/2024 2:54 PM  | Application exten  | 115 KB    |   |
| SecureClientUI.msi             | 2/20/2024 2:53 PM  | Windows Installer  | 4,836 KB  |   |
| SecurityProductInformation.ini | 2/20/2024 2:54 PM  | Configuration sett | 1 KB      |   |
| 🚯 sfc.exe                      | 2/20/2024 2:54 PM  | Application        | 9,297 KB  |   |
| sfc.exe.log                    | 4/27/2024 2:28 PM  | Text Document      | 5,533 KB  |   |
| sfc.exe_1.log                  | 4/24/2024 3:05 PM  | Text Document      | 51,200 KB |   |
| sfc.exe_2.log                  | 4/21/2024 11:50 PM | Text Document      | 51,200 KB |   |
| sfc.exe_3.log                  | 4/17/2024 6:12 PM  | Text Document      | 51,200 KB |   |
| stc.exe_4.log                  | 4/6/2024 8:28 PM   | Text Document      | 51,200 KB |   |
| sfc.exe_5.log                  | 3/26/2024 1:20 PM  | Text Document      | 51,200 KB |   |
| sfc.exe_6.log                  | 3/7/2024 11:03 AM  | Text Document      | 51,200 KB |   |
| spd.dat                        | 2/20/2024 2:54 PM  | DAT File           | 9 KB      |   |
| 🕄 ucrtbase.dll                 | 2/20/2024 2:54 PM  | Application exten  | 1,098 KB  |   |
| 🚯 uninstall.exe                | 2/20/2024 2:54 PM  | Application        | 34,624 KB |   |
| 📑 updater.exe                  | 2/20/2024 2:54 PM  | Application        | 1,708 KB  | 4 |
| s vcruntime140.dll             | 2/20/2024 2:54 PM  | Application exten  | 107 KB    |   |
| s vcruntime140_1.dll           | 2/20/2024 2:54 PM  | Application exten  | 49 KB     |   |
| windows.phsd                   | 2/20/2024 2:55 PM  | PHSD File          | 8,161 KB  |   |
| 🕤 zlib.dll                     | 2/20/2024 2:54 PM  | Application exten  | 98 KB     |   |

Step 3. Execute the file and follow the wizard until getting the Uninstallation Complete screen. As shown in the image.

| Cisco Secure Endpoint Uninstall       | -  | ×    |
|---------------------------------------|----|------|
| Uningtallation Complete               |    |      |
| Uninstallation Complete               |    |      |
| Uninstall was completed successfully. |    |      |
| Cisco Secure Endpoint has completed   |    |      |
|                                       |    |      |
| Show details                          |    |      |
| Silow details                         |    |      |
|                                       |    |      |
|                                       |    |      |
|                                       |    |      |
|                                       |    |      |
|                                       |    |      |
|                                       |    |      |
|                                       |    |      |
|                                       |    |      |
|                                       |    |      |
|                                       |    |      |
|                                       | _  |      |
| < Back Close                          | Ca | ncel |

Step 4. After finishing the uninstallation process, you will get the following dialog box asking **"Do you plan on installing Cisco Secure Endpoint again?"**. As shown in the image.

| Cisco Secure Endpoint Uninstall                                                                                    |                                                     | ×                     |
|----------------------------------------------------------------------------------------------------|-----------------------------------------------------|-----------------------|
| Do you plan on installing Cisco Secure<br>will delete all local data generated by<br>history and quarantine files. | e Endpoint again? Clicki<br>Cisco Secure Endpoint i | ing 'No'<br>including |
|                                                                                                    | Yes                                                 | No                    |

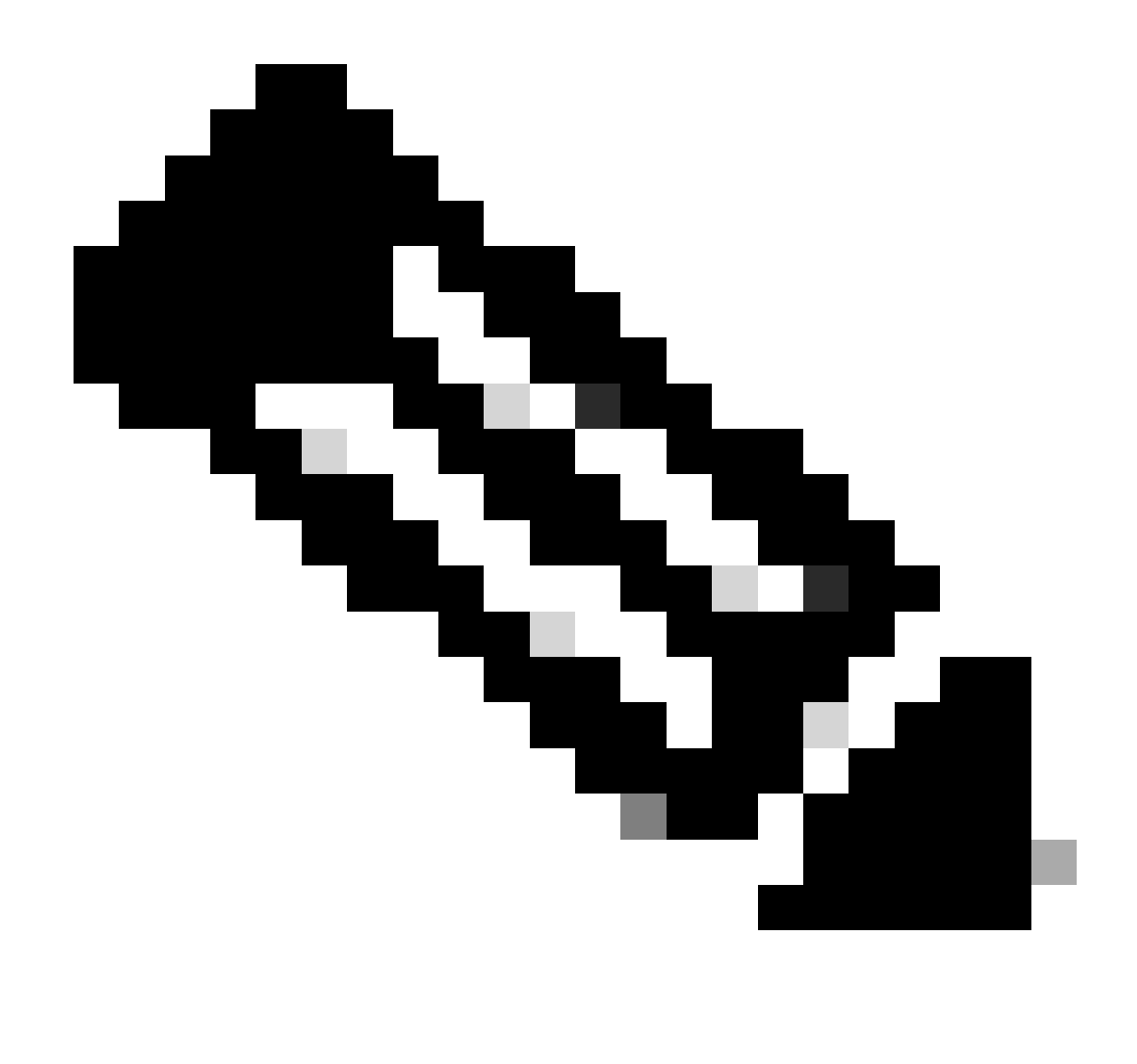

**Note**: In case you select **No** on the uninstall dialog box, a full reboot of the device will be required to get completely rid of any CSE remaining folders.

#### Uninstall Connector from Secure Endpoint console.

If you need to uninstall remotely from the console, you can do it using the Uninstall connector button.

Step 1. In the console, navigate to **Management > Computers**.

Step 2. Locate the computer you want to uninstall and click to display details.

Step 3. Click on Uninstall Connector button. As shown in the image.

| 🗮 🔻 🛱 Default-Wint1 in group Uninstall test |                                         |                           | н.<br>Н                                                              |  |  |
|---------------------------------------------|-----------------------------------------|---------------------------|----------------------------------------------------------------------|--|--|
| Hostname                                    | Default-Win11                           | Oroup de                  | Uninstall test                                                       |  |  |
| Operating System                            | T Windows 11, SP 0.0 (Build 22000.2538) | Policy Ó                  | uninstall test                                                       |  |  |
| Connector Version                           | T 8.2.3.30119 + Show download URL       | Internal IP               |                                                                      |  |  |
| Install Date                                |                                         | External IP               | a burne data and                                                     |  |  |
| Connector GUID                              |                                         | Last Seen                 |                                                                      |  |  |
| Processor ID                                | Tempineers .                            | Definition Version        | TETRA 64 bit (None)                                                  |  |  |
| Definitions Last Updated                    | None                                    | Update Server             | tetra-defs.amp.cisco.com                                             |  |  |
| Cisco Secure Client ID                      | N/A                                     | Cisco Security Risk Score | Pending                                                              |  |  |
| Orbitat: Activation in progress             |                                         |                           | 4 Events 2 Device Trajectory (3 Diagnatics (3 View Changes           |  |  |
|                                             |                                         |                           | 역, Scan [영 Diagnose] 🐟 Move to Group [양 Uninstall Connector 📦 Delete |  |  |

Step 4. Click **Uninstall** when you are asked to connfirm the action. As shown in the image.

| Uninstall Connector                                                                                                    | ×   |
|----------------------------------------------------------------------------------------------------|-----|
| <b>E Default-Win11</b> in group <b>Uninstall test</b> will be uninstalled from the endpoint and remo<br>from the computer management page. | wed |
| A This cannot be undone.                                                                                                    |     |
|                                                                                                    |     |
| Cancel                                                                                                    | all |

Step 5. You will receive a confirmation message at the top of Secure Endpoint console. As shown in the image.

| i 1 con | nector is | s sched | duled 1 | to be | uninstal | led |  |  |  |  |  |  |  |  | × |
|---------|-----------|---------|---------|-------|----------|-----|--|--|--|--|--|--|--|--|---|
|         |           |         |         |       |          |     |  |  |  |  |  |  |  |  |   |

The connector registration in the console will disappear instantly. Upon reviewing the information locally, the connector will momentarily move to an uninstall policy and a few minutes later, it will be completely removed from the device. As shown in the image.

| Policy         | · · · · · · · · · · · · · · · · · · ·                          |
|----------------|----------------------------------------------------------------|
| Name:          | AUTO-GENERATED Uninstall policy for b57195ad-ab96-4b15-bc3e-5a |
| Serial Number: | 69                                                             |
| Last Update:   | Today 04:37:49 AM                                              |
|                |                                                                |

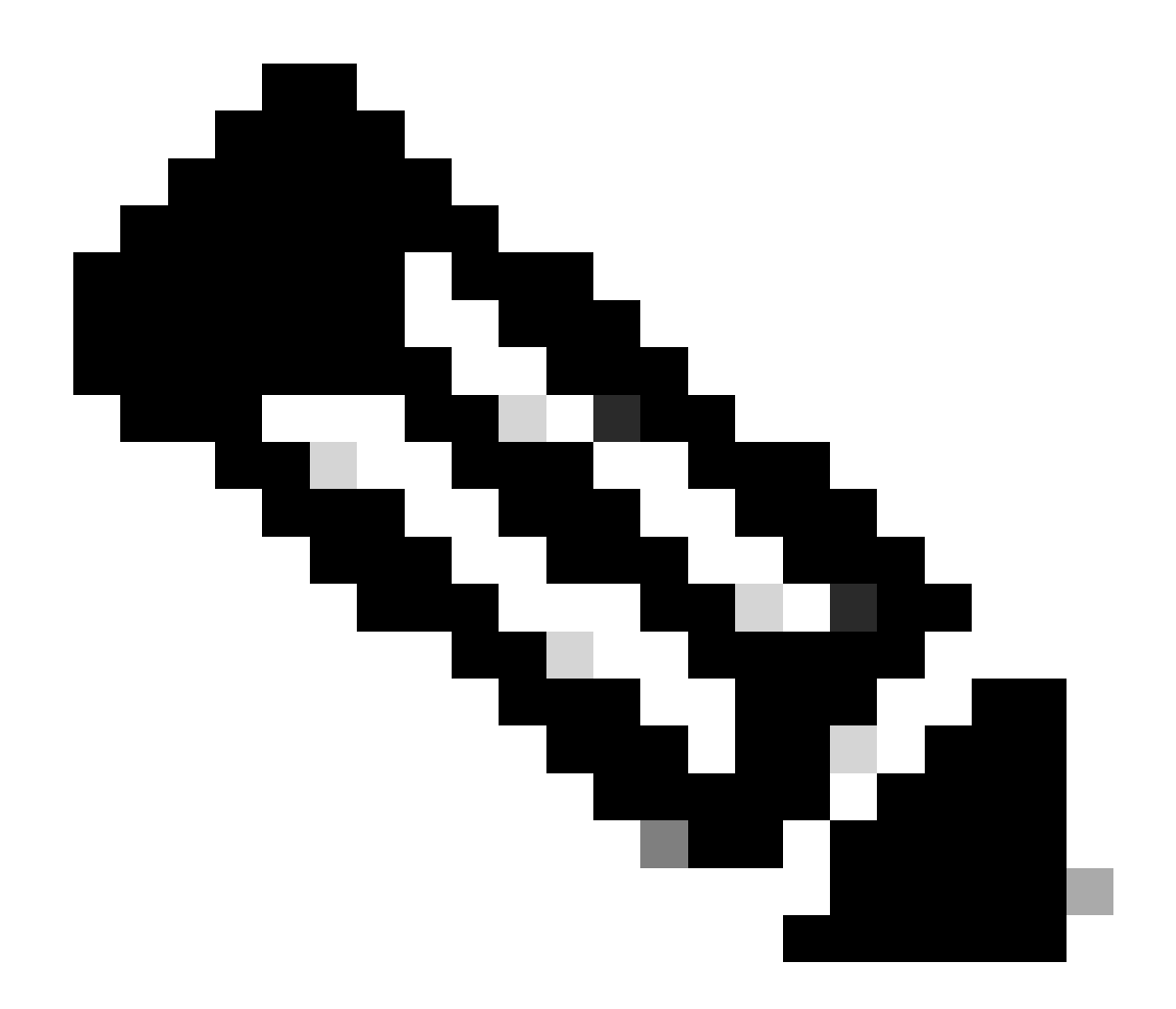

**Note**: Keep on mind that the period of time that the connector uses to perform this to perform this task may vary depending on your environment.

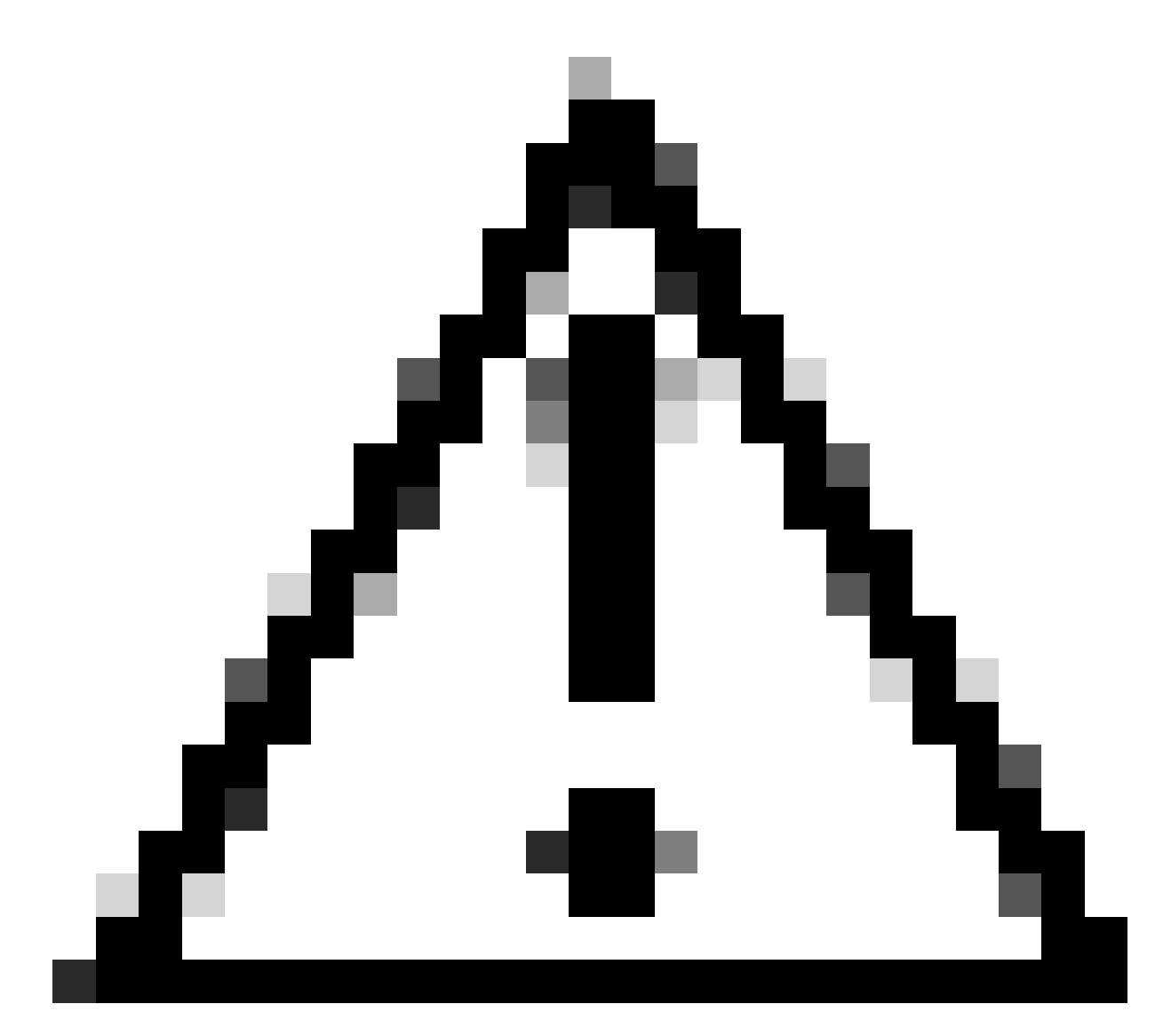

Caution: Ensure that the device receiving the uninstall remains connected throughout the process.

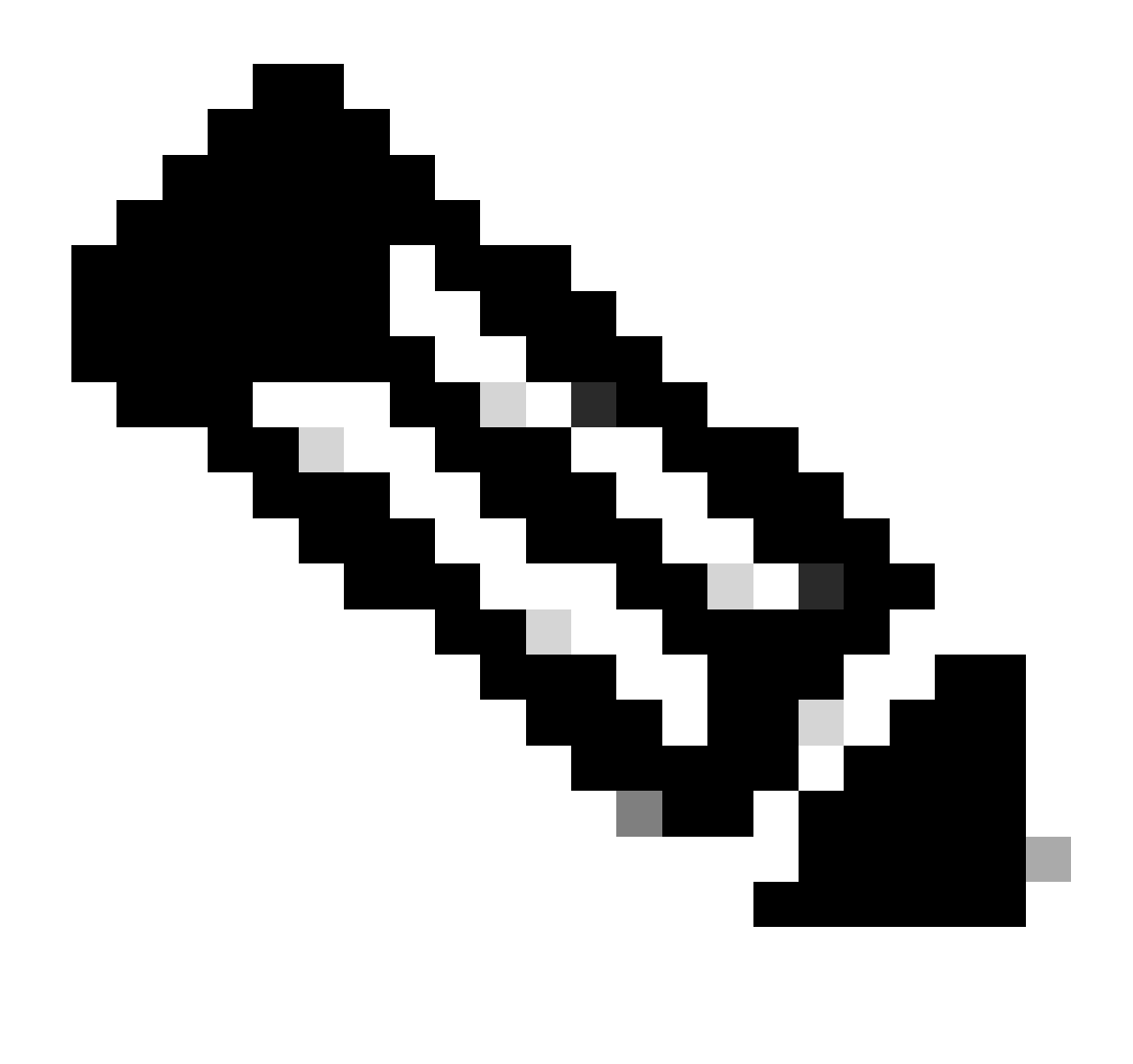

**Note**: This function can only be executed individually, i.e. it does not allow mass uninstallation or uninstallation of a group of devices. For more details on the feature, please refer to the User Guide in the Remote Uninstall section <u>Secure Endpoint User Guide</u>.

#### **Uninstall Connector Using APIs**

In case you have failed to uninstall the connector via the Secure Endpoint console, a viable option is to use APIs.

The Secure Endpoint API requires access via an authenticated and authorized account. Only authorized accounts are able to submit requests to API operations. All operations must communicate over a secure HTTPS connection.

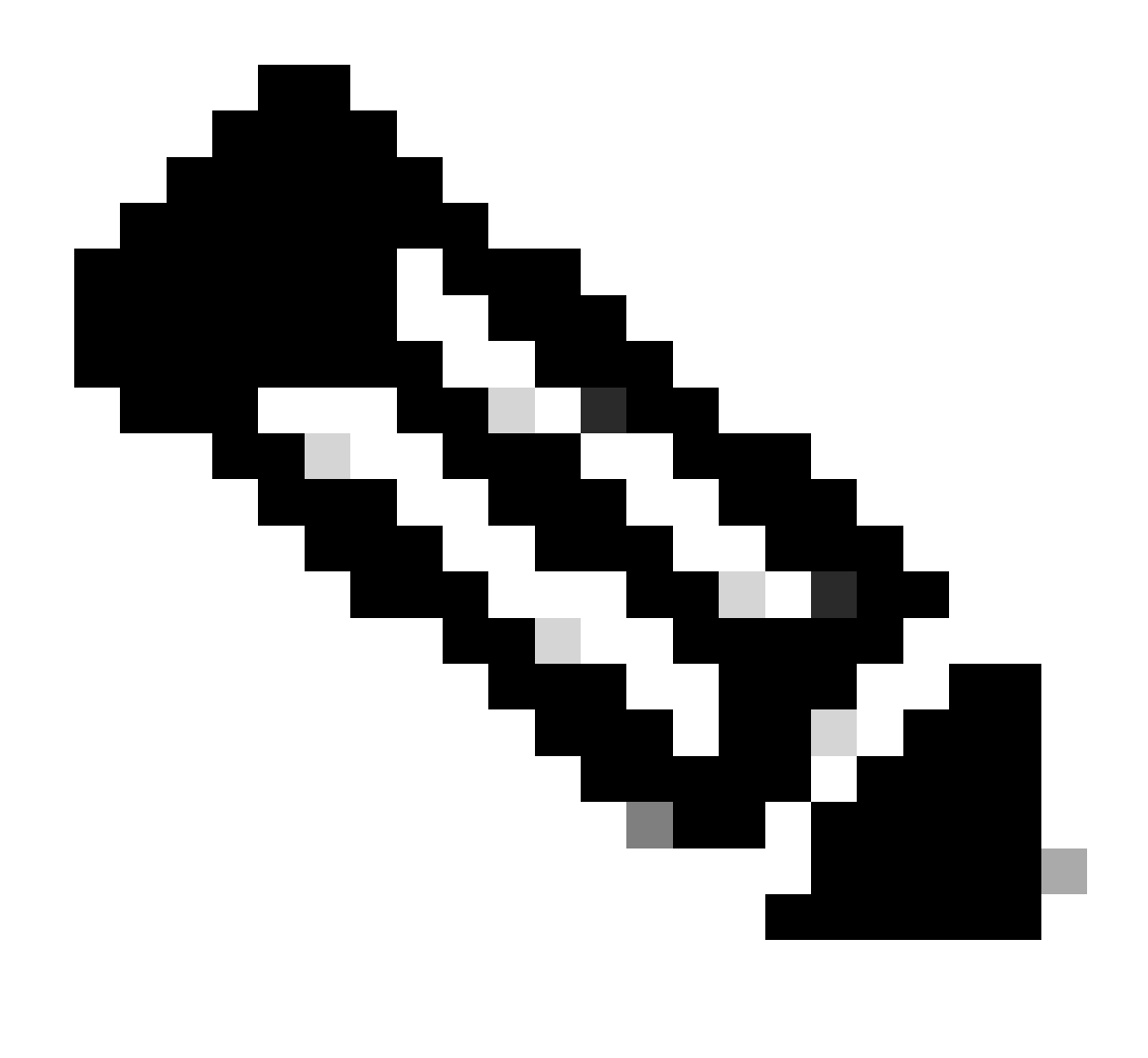

**Note**: For further information regarding Secure Endpoint Authentication for API, refer to the following article: <u>Secure Endpoint API Authentication</u>.

Step 1. Integrate Secure Endpoint with SecureX. As shown in the image.

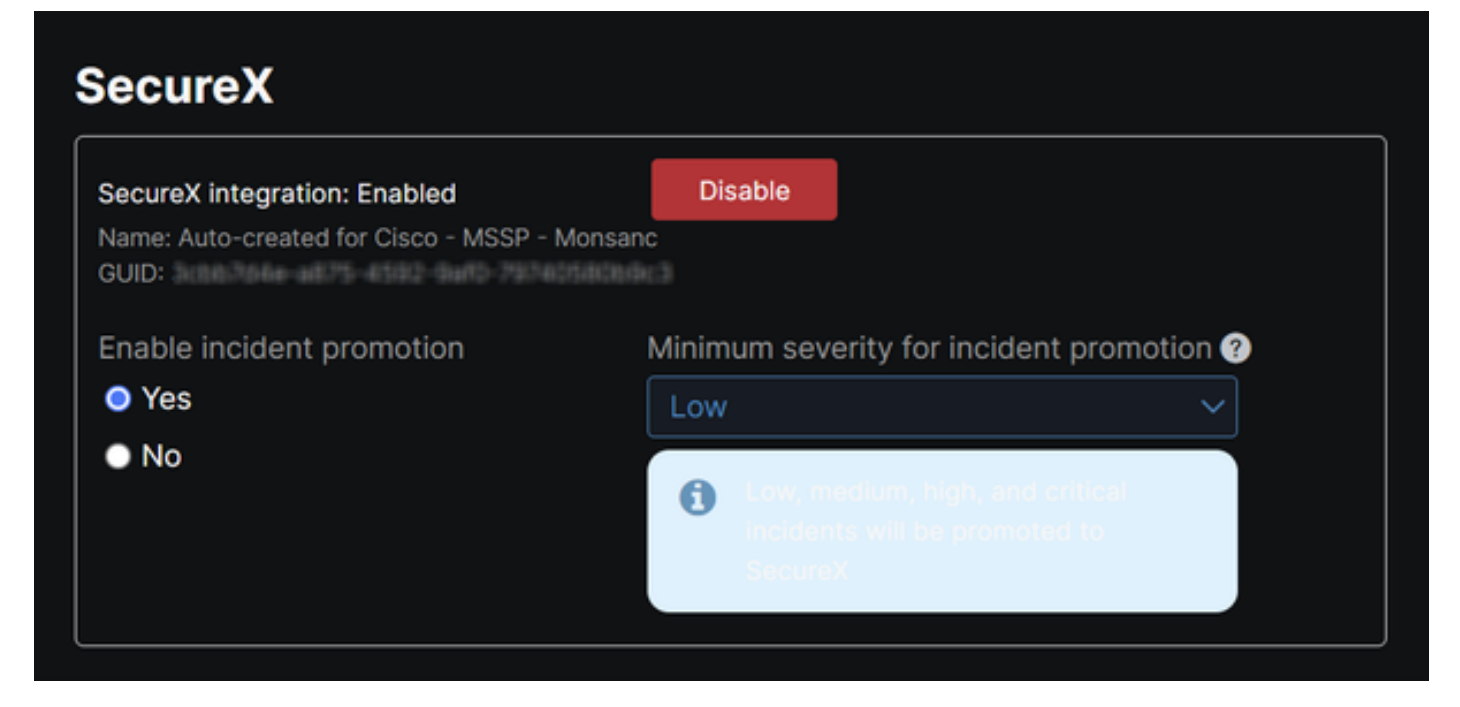

Step 2. Register SecureX API client. As shown in the image.

| Client Name*        |                                                                |
|---------------------|----------------------------------------------------------------|
| Remote Uninstall T  | est                                                            |
| Client Preset       |                                                                |
|                     | × ~                                                            |
| API Clients O/      | Auth Code Clients                                              |
| Scopes*             | Select None                                                    |
| Search              | Q                                                              |
| Admin               | Provide admin privileges                                       |
| VA 🔽                | Manage and execute Automation workflows<br>and related objects |
| 🛃 Asset             | Access and modify your assets                                  |
| Casebook            | Access and modify your casebooks                               |
|                     | Query your configured modules for threat                       |
| Description         |                                                                |
| Test for remote uni | nstall using API                                               |
|                     |                                                                |
|                     | Add New Client Close                                           |

Step 3. Securely store credentials. As shown in the image.

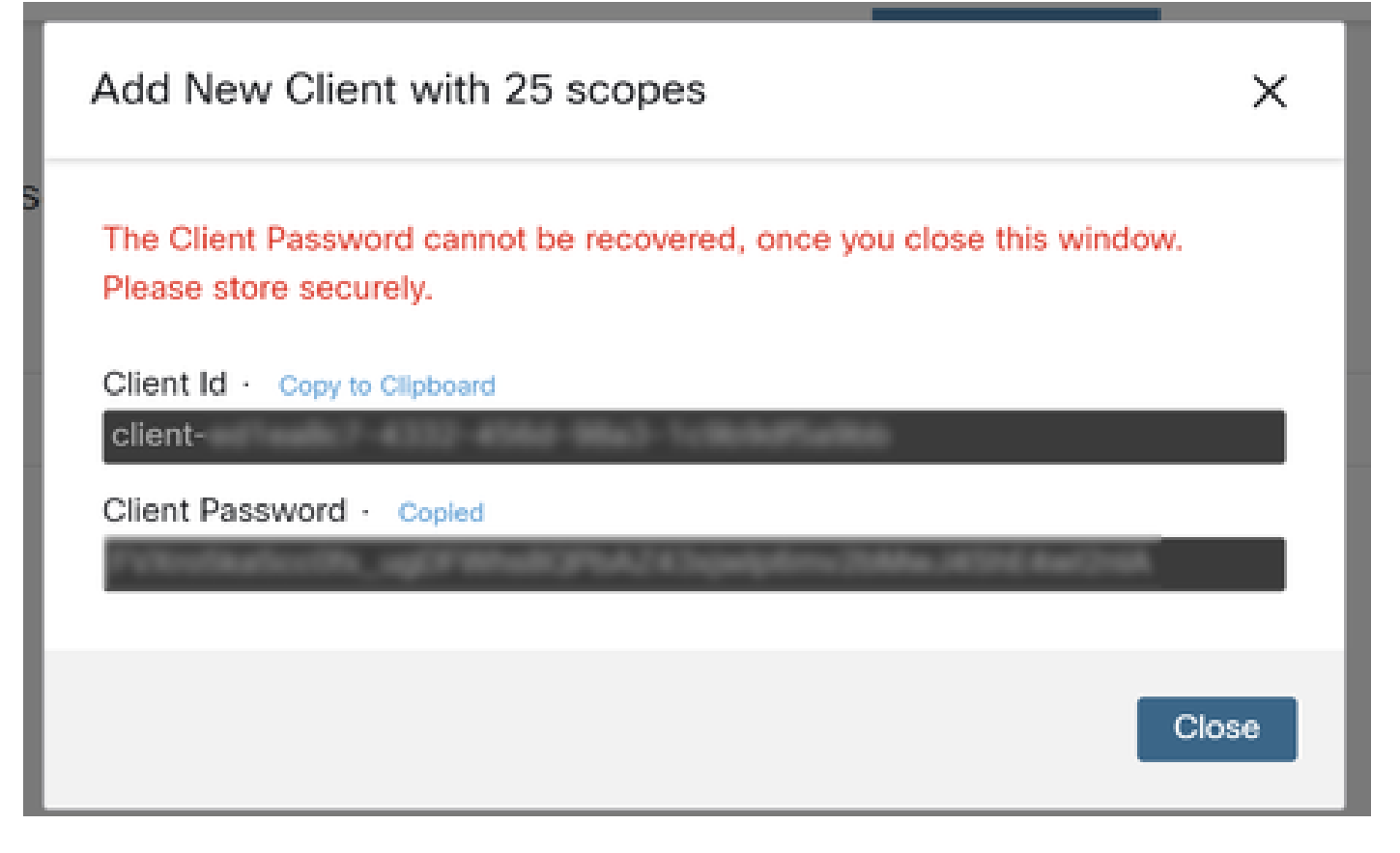

Step 4. Run examples.sh (retrieved from examples.sh) the file using any script file program of your choice.

Step 5. Run the file and enter your credentials. As shown in the image.

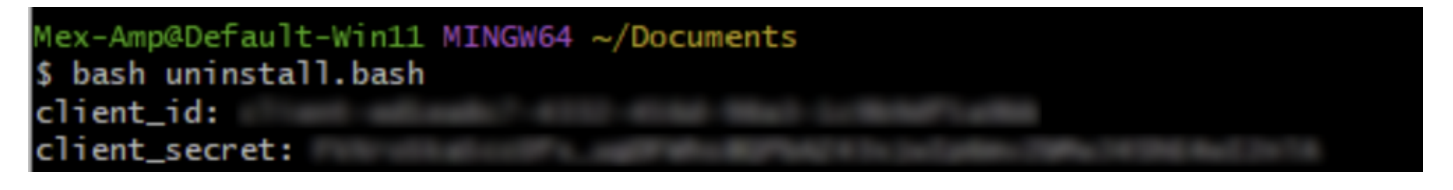

Step 6. Scroll until you find "access token". Copy this value to later authenticate in the use of APIs. As shown in the image.

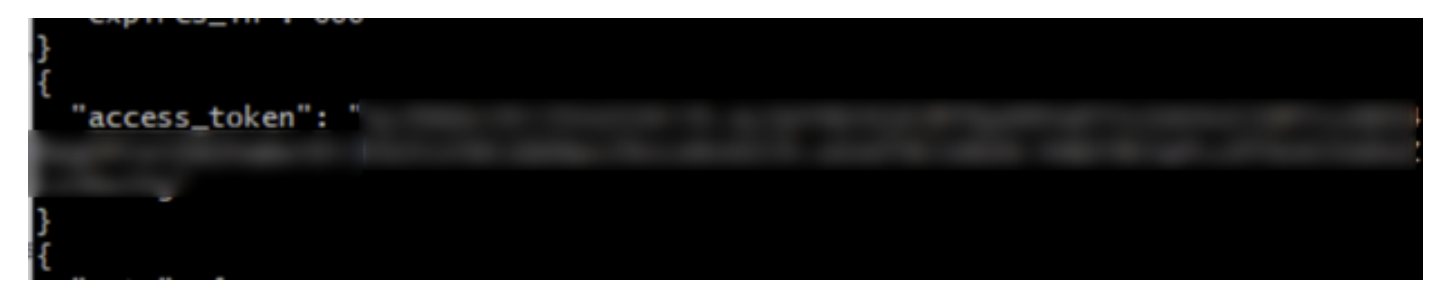

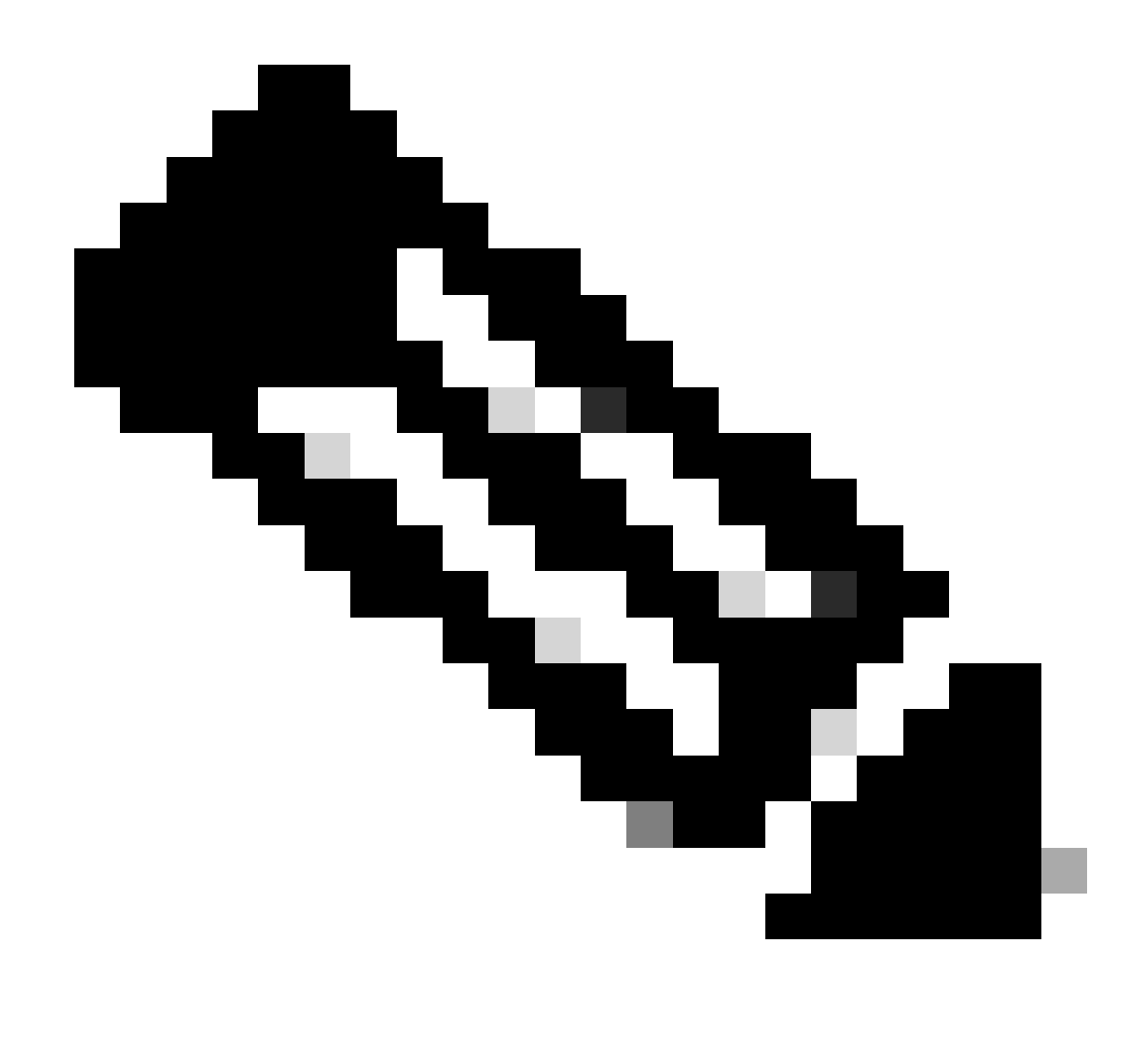

**Note:** For the creation of this document we made use of **git.bash**. This tool is not supported by Cisco, any doubt or question related to it, it is recommended to contact the support of this tool.

Step 7. Once the authentication token is obtained, you can use a tool that allows the use of APIs.

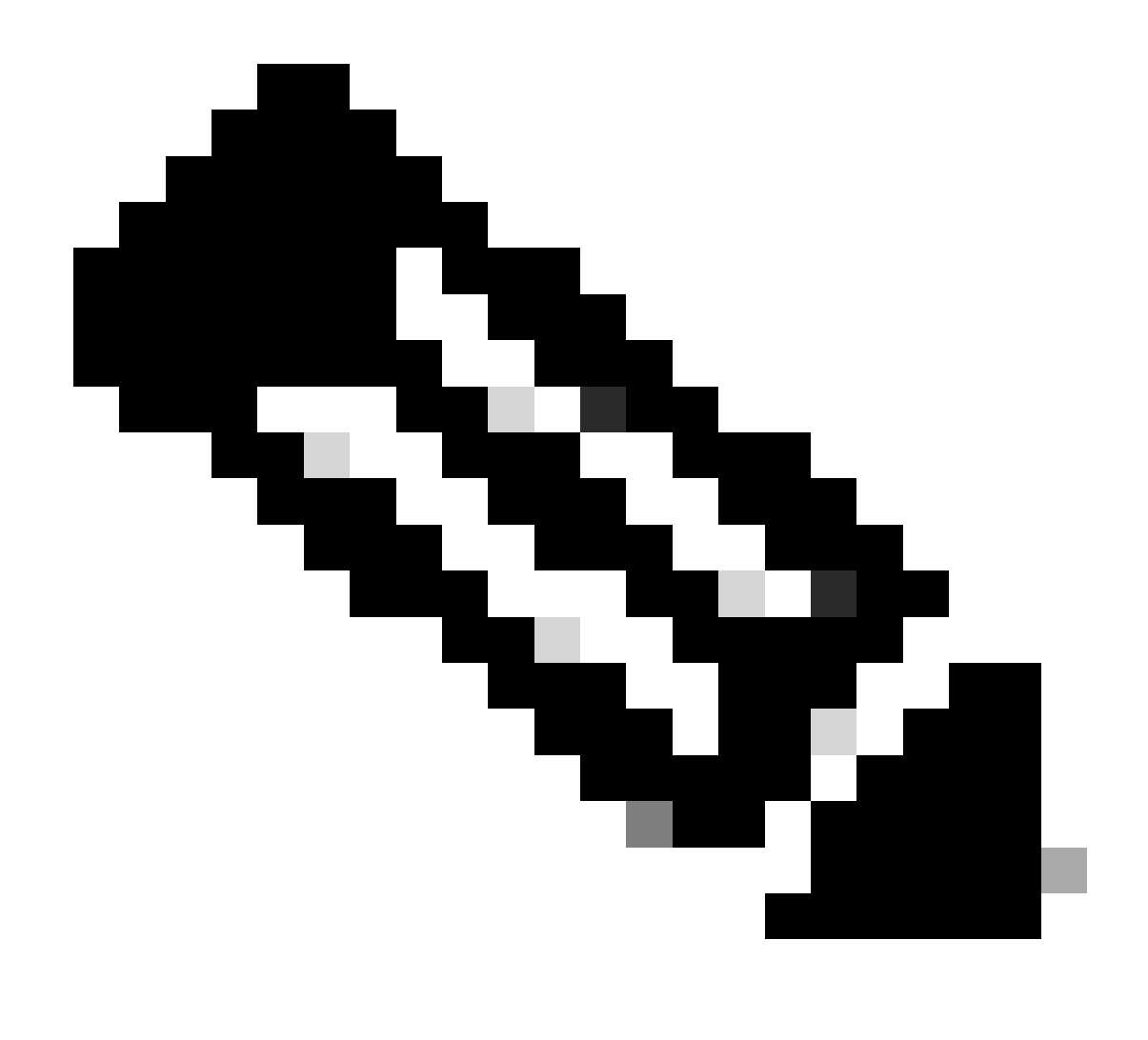

**Note**: For the creation of this document we made use of **Postman**. This tool is not supported by Cisco, any doubt or question related to it, it is recommended to contact the support of this tool.

Step 8. Based on the API reference syntax (<u>Request a connector uninstallation</u>). Make the connector uninstallation request using the GUID of the device to be uninstalled.

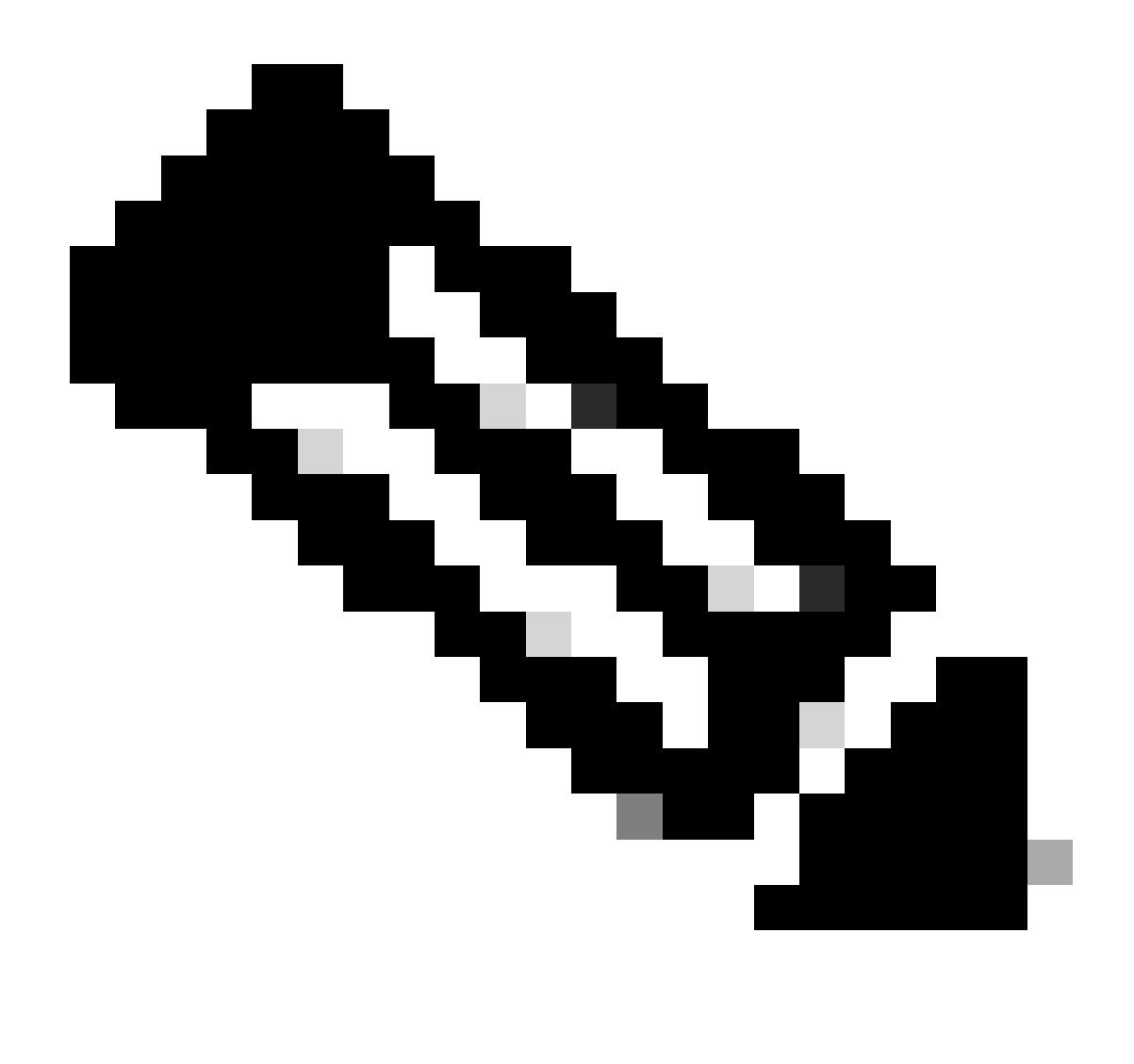

Note: You can get the connector GUID in the following two simple ways:

- On the Secure Endpoint portal navigate to Management > Computers > Navigate to the desired computer > Display the details > Get GUID.
- Open Tray Icon > Navigate to Statistics tab > Get GUID.

Step 9. Select **Bearer Token** as authentication method and enter the access token previously obtained on Step 6. As shown in the image.

| ttps://api.amp.cisco.com/v3/organiza                                                                       | tions                                                            | computers/                                                                                                    | 🛱 Save 🗸 🖉                   |
|----------------------------------------------------------------------------------------------------|------------------------------------------------------------------|----------------------------------------------------------------------------------------------------|------------------------------|
| PUT V https://api.amp.cisco.co                                                                             | m/v3/organizations.                                              | computers/                                                                                                    | Send 🗸                       |
| Params Authorization • Headers (9)                                                                         | Body Pre-request Script Te                                       | its Settings                                                                                                   | Cookies                      |
| Type Bearer Tok_ ~                                                                                         | (1) Heads up! These parameters h<br>environment, we recommend up | old sensitive data. To keep this data secure while work<br>sing variables. Learn more about <u>variables</u> . | ing in a collaborative X     |
| The authorization header will be<br>automatically generated when you send<br>the request. Learn more about | Token                                                            |                                                                                                    |                              |
| Body Cookies Headers (13) Test Results                                                                     |                                                                  | Status: 204 No Content. Time: 788 ms. Siz                                                                      | e: 512 8 💮 Save as example 🚥 |
| Pretty Raw Preview Visualize                                                                               | Text 🗸 📅                                                         |                                                                                                    | ri Q                         |
| 1                                                                                                    |                                                                  |                                                                                                    |                              |

Step 10. Fill in the required fields of the API call and click on **Send** button. Wait for the *204: No Content response*. As shown in the image.

| nttps://api.amp.cisco.com/v3/organiza                                                                      | tions                                                       | computers/ . 🖺 Sav                                                                                                    | re ~ 🖉 🖾        |
|----------------------------------------------------------------------------------------------------|-------------------------------------------------------------|----------------------------------------------------------------------------------------------------|-----------------|
| PUT v https://api.amp.cisco.co                                                                             | m/v:lorganizations(                                         | computers/                                                                                                    | Send ~          |
| Params Authorization  Headers (9)                                                                          | Body Pre-request Script                                     | Tests Settings                                                                                                    | Cookies         |
| Type Bearer Tok v                                                                                          | (1) Heads up! These parameter<br>environment, we recommend. | eters hold sensitive data. To keep this data secure while working in a col<br>rend using variables. Learn more about <u>variables</u> . | laborative X    |
| The authorization header will be<br>automatically generated when you send<br>the request. Learn more about | Token                                                       |                                                                                                    | )               |
| Body Cookies Headers (13) Test Results                                                                     |                                                             | Status 204 No Content Time: 788 ms Size: 512 B                                                                                          | Save as example |
| Pretty Raw Preview Visualize                                                                               | Text 🗸 📅                                                    |                                                                                                    | 6 Q             |
| 1                                                                                                    |                                                             |                                                                                                    |                 |

The connector registration in the console will disappear instantly. Upon reviewing the information locally, the connector will momentarily move to an uninstall policy and a few minutes later, it will be completely removed from the device. As shown in the image.

| Policy         | ^                                                              |
|----------------|----------------------------------------------------------------|
| Name:          | AUTO-GENERATED Uninstall policy for b57195ad-ab96-4b15-bc3e-5a |
| Serial Number: | 69                                                             |
| Last Update:   | Today 04:37:49 AM                                              |
|                |                                                                |

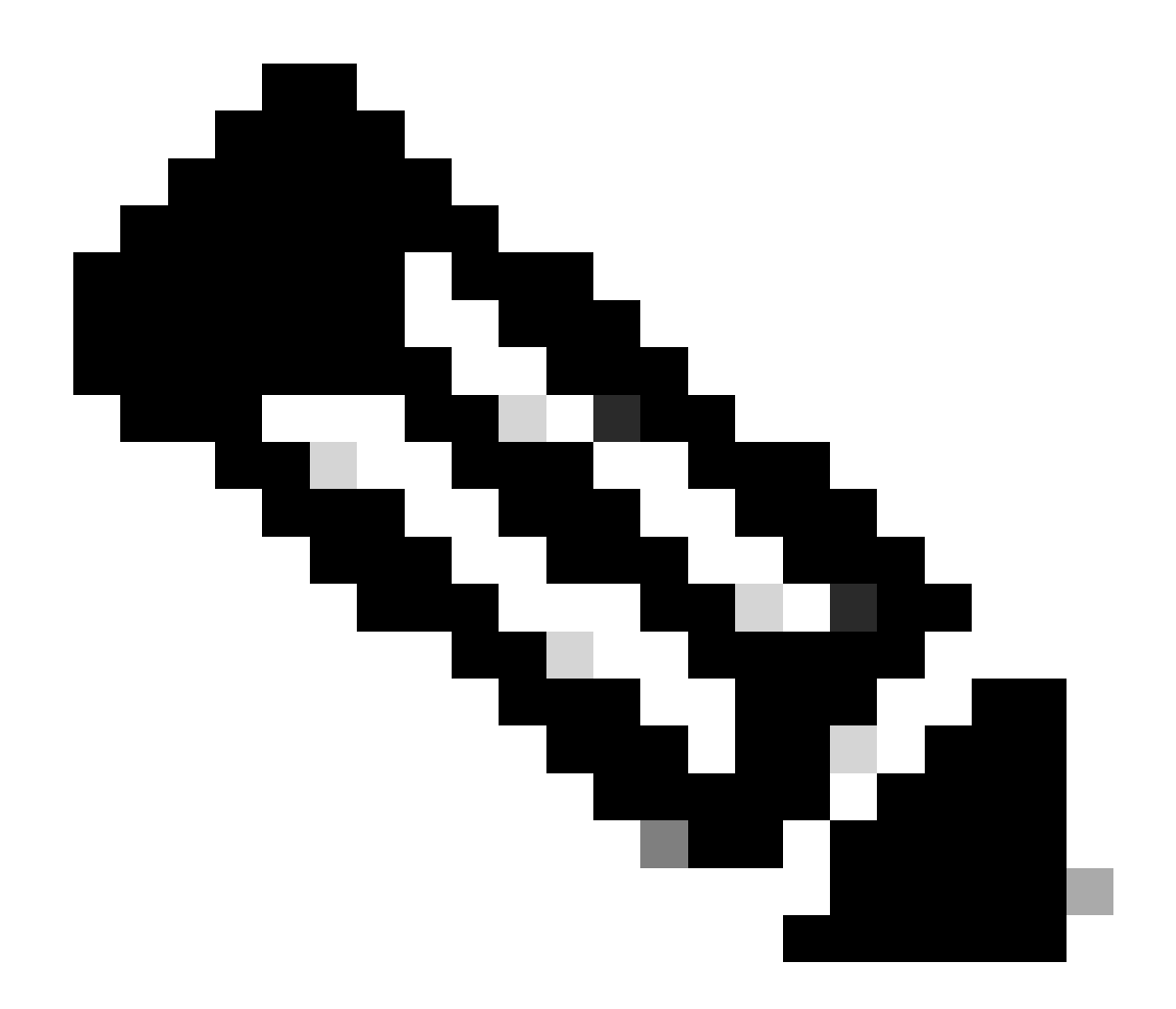

**Note**: Keep on mind that the period of time that the connector uses to perform this to perform this task may vary depending on your environment.

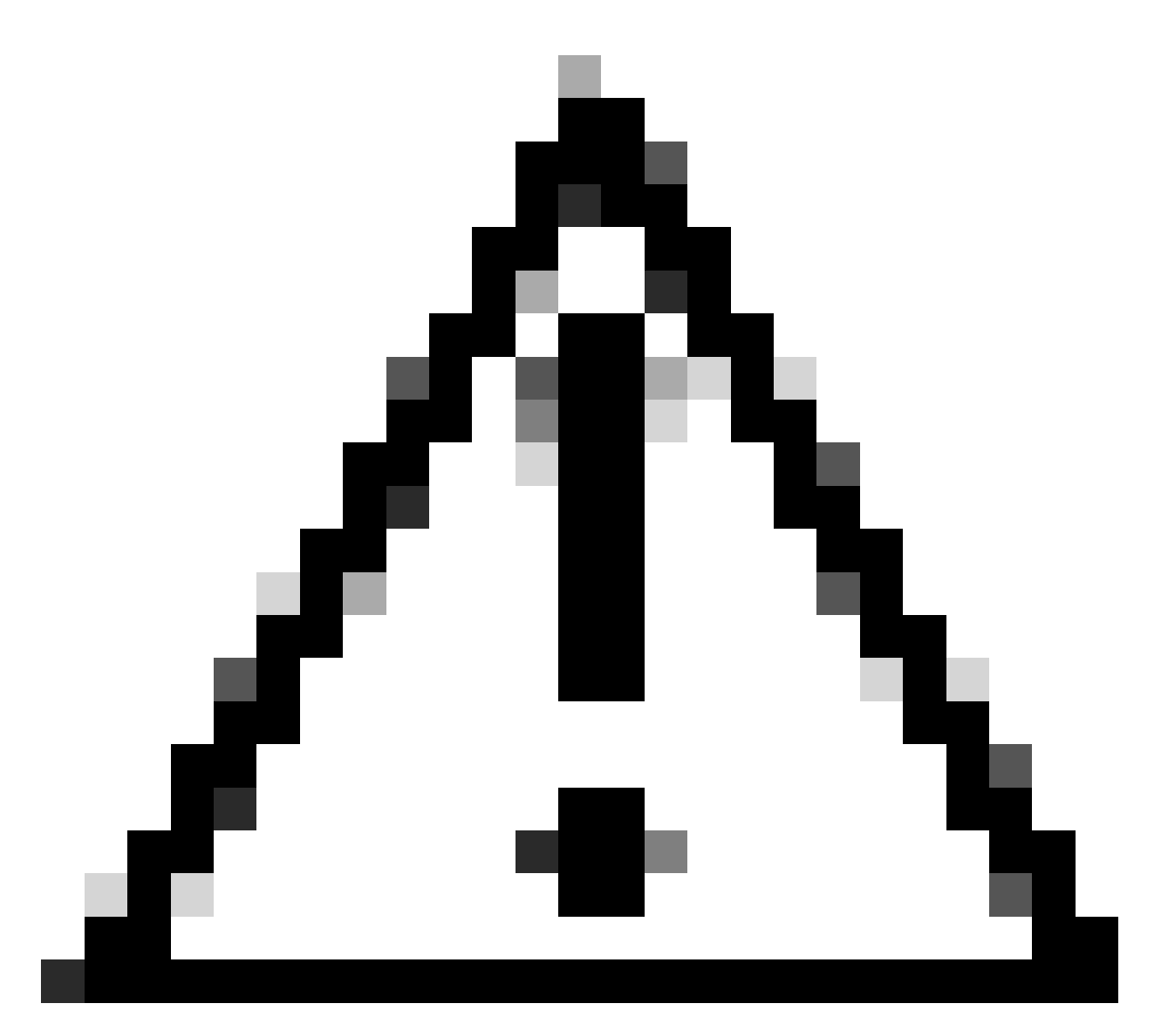

Caution: Ensure that the device receiving the uninstall remains connected throughout the process.

If all the above instances (uninstalling methods) have been exhausted and you still have not succeeded in uninstalling the desired connector, you can opt for the last resort option listed in the following method.

#### **Uninstall Connector Using Command Line Switches**

The Installer has built-in command line switches that allows you to perform numerous actions in the endpoint as mentioned in the following article: <u>Command Line Switches for Secure Endpoint</u>.

In order to uninstall the CSE connector with command-line switches use the following instructions.

Step 1. Open Command Prompt with administrative privileges.

Step 2. Navigate to the location where the installation package is located. As the example shown in the image.

# C:\Users\Mex-Amp>cd Downloads

Step 3. Type the package name followed by the command line switches to be executed. As shown in the image.

## C:\Users\Mex-Amp\Downloads>FireAMPSetup.exe /R /remove 1

Step 4. Follow the wizard until getting the Uninstallation Complete screen. As shown in the image.

| S Cisco Secure Endpoint Uninstall     |        | -     |     | ×   |
|---------------------------------------|--------|-------|-----|-----|
|                                       |        |       |     |     |
| Uninstallation Complete               |        |       |     | _   |
| Uninstall was completed successfully. |        |       |     |     |
| Cisco Secure Endpoint has completed   |        |       |     |     |
|                                       |        |       |     |     |
| Show details                          |        |       |     |     |
|                                       |        |       |     |     |
|                                       |        |       |     |     |
|                                       |        |       |     |     |
|                                       |        |       |     |     |
|                                       |        |       |     |     |
|                                       |        |       |     |     |
|                                       |        |       |     |     |
|                                       |        |       |     |     |
|                                       |        |       |     |     |
|                                       |        |       |     |     |
|                                       | < Back | Close | Can | cel |

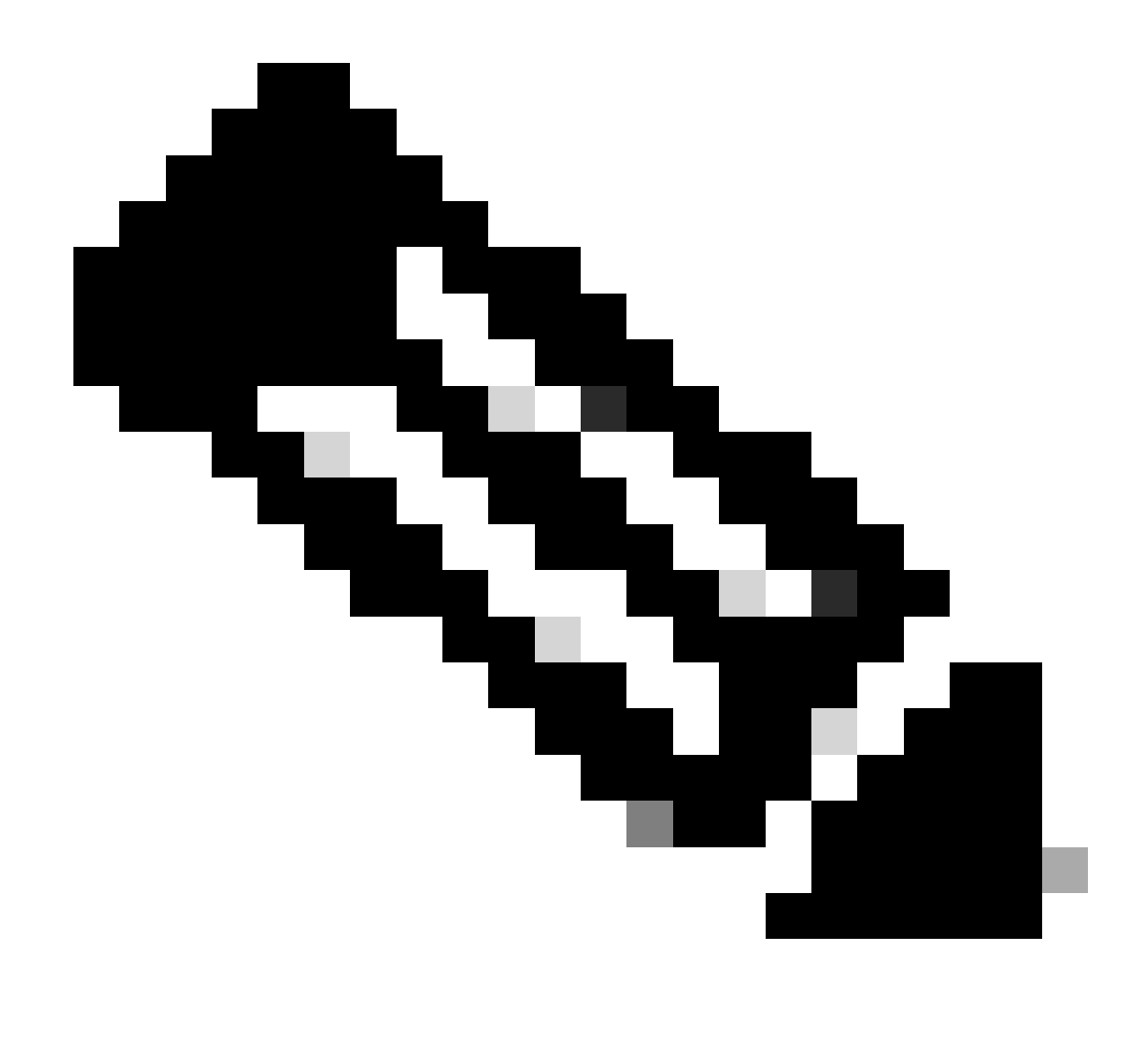

**Note**: The switch for uninstallation must be run against the installation package and not uninstall.exe

To perform a silent and **complete** uninstallation of the connector, the switch is:

FireAMPSetup.exe /R /S /remove 1

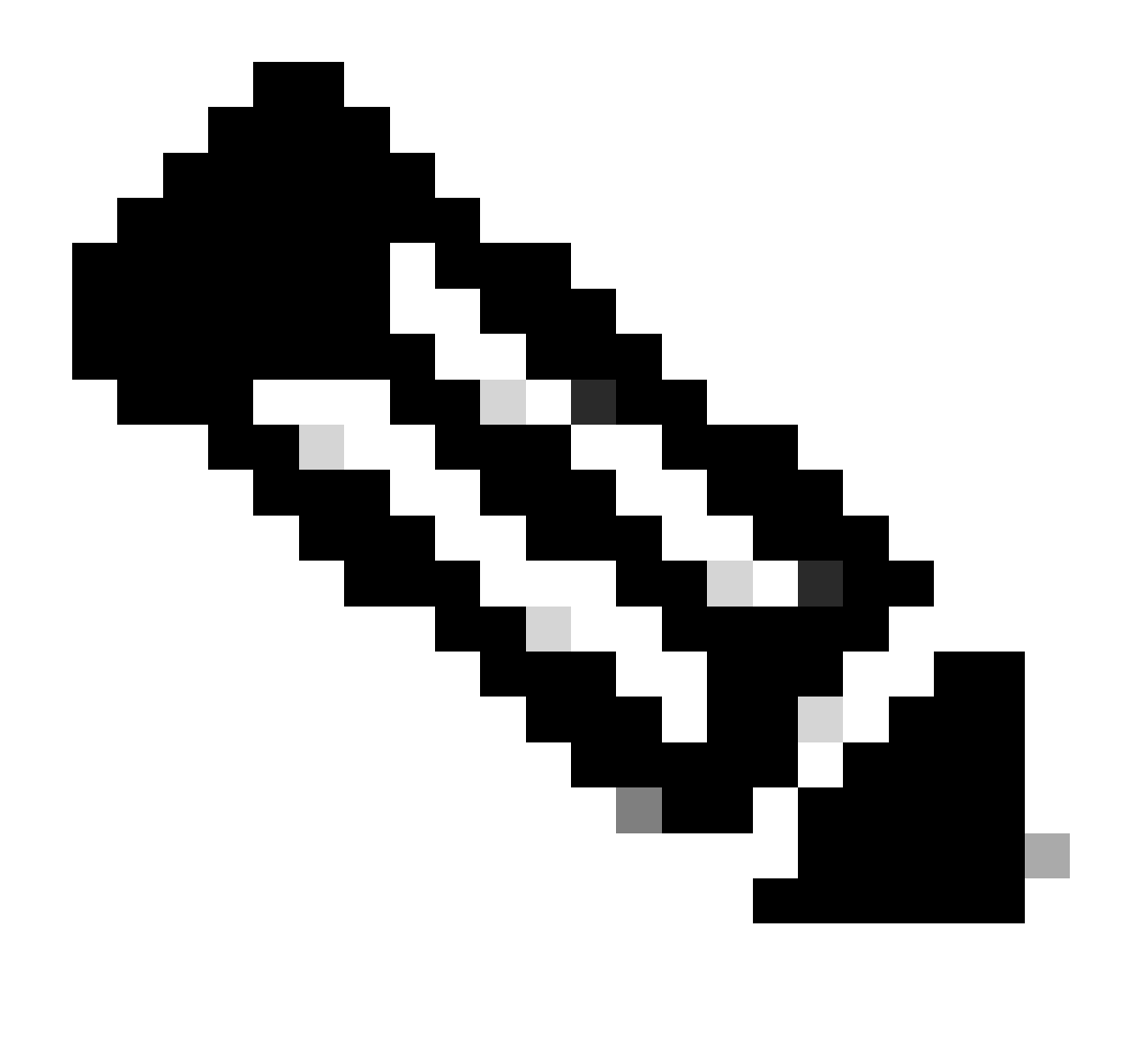

Note: You can also perform these in non-silent modes by removing the /S switch.

To perform a **complete** uninstallation of a connector that has password protection, the switch is:

FireAMPSetup.exe /uninstallpassword [Connector Protection Password]

As a last resort, running the uninstaller on the device on which the connector needs to be uninstalled will solve the need.

Step 1. Open Command Prompt with administrative privileges.

Step 2. Navigate to the location where the Secure Endpoint connector is located. Where x is the version of the CSE connector. As shown in the image.

C:\Program Files\Cisco\AMP\x>

# C:\Program Files\Cisco\AMP>cd 8.2.3.30119

Step 3. Execute the file using the following arguments. As shown in the image.

uninstall.exe/full 1

### C:\Program Files\Cisco\AMP\8.2.3.30119>uninstall.exe/full 1

Step 4. Follow the wizard until getting the Uninstallation Complete screen. As shown in the image.

| Cisco Secure Endpoint Uninstall     |        | -     |     | $\times$ |
|-------------------------------------|--------|-------|-----|----------|
| Uninstallation Complete             |        |       |     |          |
| Uninstallation Complete             |        |       |     | -        |
| Cisco Secure Endpoint has completed |        |       |     |          |
|                                     |        |       |     |          |
| Show details                        |        |       |     |          |
|                                     |        |       |     |          |
|                                     |        |       |     |          |
|                                     |        |       |     |          |
|                                     |        |       |     |          |
|                                     |        |       |     |          |
|                                     |        |       |     |          |
|                                     |        |       |     |          |
|                                     |        |       |     |          |
|                                     |        |       |     |          |
|                                     | < Back | Close | Can | cel      |

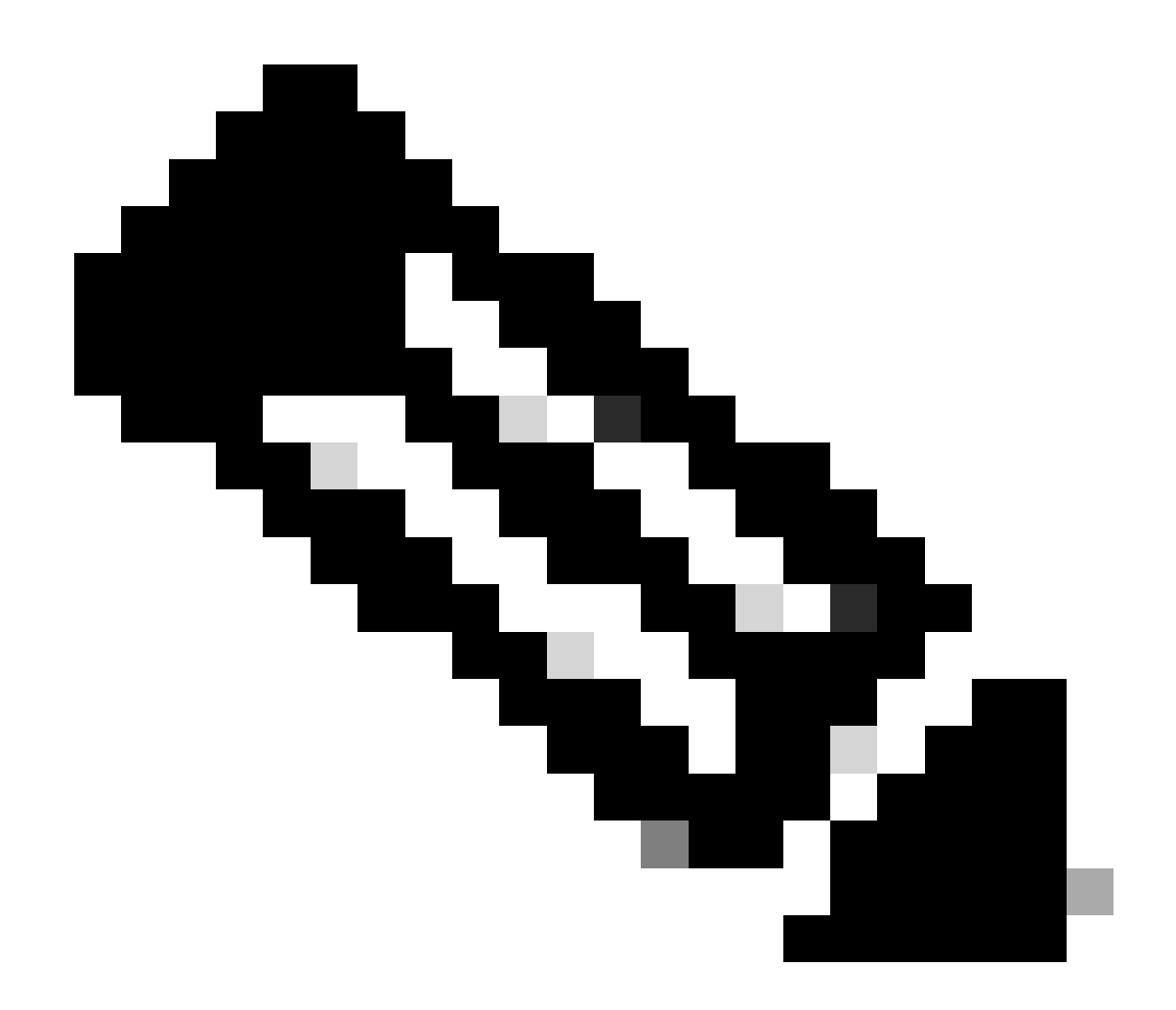

**Note**: In case the AMP path does not exist, you have to run the command without indicate the path, just run the command with the indicated arguments.

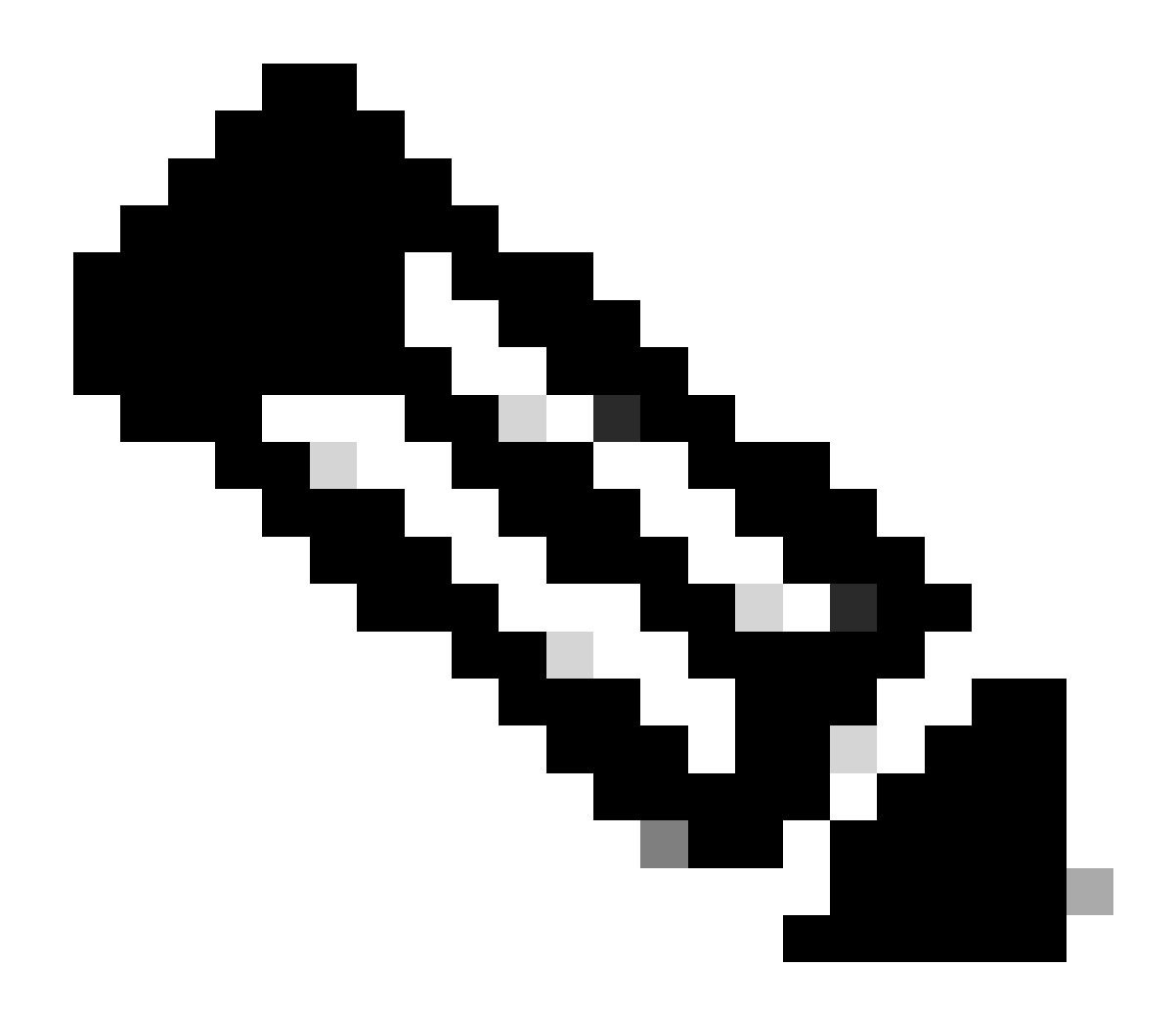

**Note**: If necessary, it is possible to run the uninstaller.exe of another connector in order to uninstall the desired connector.

## **Related Information**

- Secure Endpoint User Guide
- <u>Technical Support & Documentation Cisco Systems</u>
- Secure Endpoint API v3